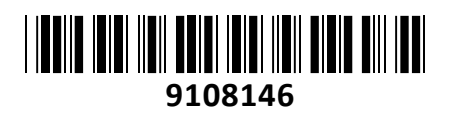

Ubiquiti dostopna točka Wi-Fi GigaBeam zunanja GBE

# NAVODILA ZA UPORABO

# PREDSTAVITEV

NanoBeam 5AC Gen2 za zunanjo uporabo usmerja RF energijo v ožjih snopih. Ker se usmeri v eno smer, lahko blokira ali filtrira motnje, kar izboljša odpornost proti motnjam. To je zelo pomembna funkcija v območjih z veliko drugimi RF signali s podobno ali enako frekvenco. Ker zagotavlja visoko zmogljivost in inovativno obliko, je NanoBeam vsestranski in stroškovno učinkovit za uporabo.

# Tehnične specifikacije

CPE: 720MHz Atheros MIPS 74Kc 1-core RAM: 128MB DDR2 FLASH: 8MB Operacijski sistem: airOSv8 2x 10/100/1000 Ethernet port Reset gumb Napajanje: Pasivni PoE preko adapterja 24V 500mA. Poraba do 8,5W. Temperaturno območje delovanja: -40°C do 80°C, Vlažnost 5-95% brez kondenza

# Paket vsebuje

1x antena, 1x kit za montažo na kovinsko palico, 1x Gigabit PoE adapter, 1x napajalni kabel, 1x navodila

# **PRIKLJUČITEV**:

Za napajanje dostopne točke uporabite priložen PoE adapter. Dostopno točko lahko napajate tudi s priklopom neposredno preko pasivnega PoE priključka na Ubiquiti TOUGHSwitch in Ubiquiti EdgeRouter ali EdgeSwitch.

#### Zahteve za namestitev

- Čista vidna črta med GigaBeam AP in postajo
- Montaža na drog: 7 mm nasadni ključ ali izvijač
- Montaža na steno: stenski pritrdilni element (ni priložen)
- Za vse žične ethernetne povezave je treba uporabiti oklopljene kable kategorije 5 (ali višje) z odvodno žico in jih je treba ozemljiti prek ozemljitve AC na PoE.

Priporočamo, da svoja omrežja zaščitite pred škodljivimi zunanjimi okolji in uničujočimi ESD dogodki z industrijskim, zaščitenim ethernetnim kablom Ubiquiti. Za več podrobnosti obiščite <u>ui.com/toughcable</u>

 Za vse zunanje instalacije je treba uporabiti prenapetostno zaščito. Priporočamo, da uporabite dve Ethernet prenapetostni zaščiti, model ETH-SP-G2, eno v bližini naprave in drugo na vstopni točki v zgradbo. ETH-SP-G2 bo absorbiral napetostne sune in jih varno odvedel v tla.

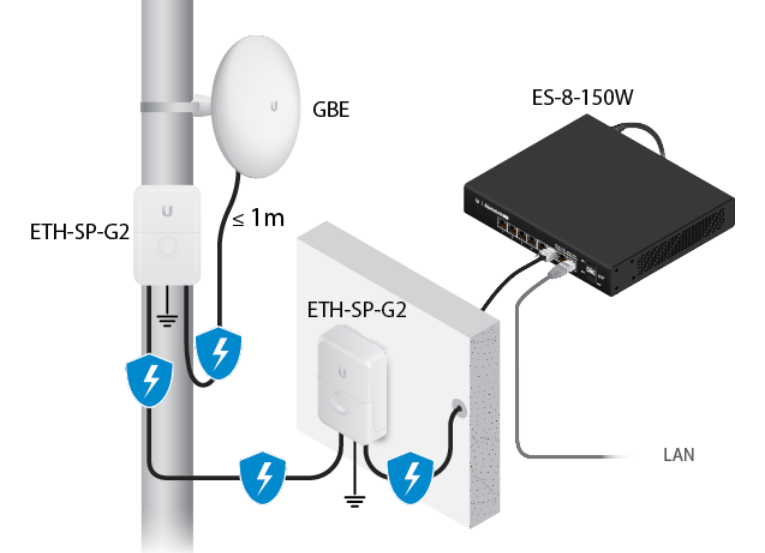

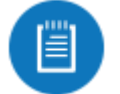

Opomba: Za smernice o ozemljitvi in zaščiti pred strelo upoštevajte lokalne zakonske predpise za elektriko.

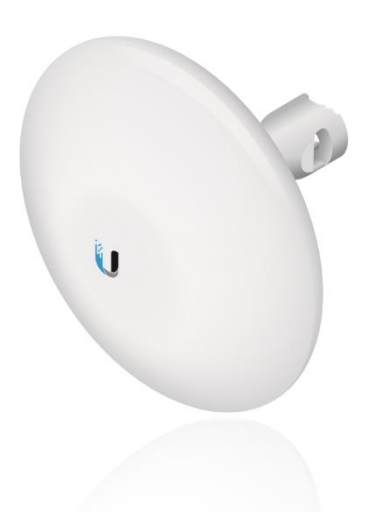

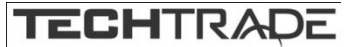

| Pregled strojne opreme                                                                                                    |                                                                                                    |
|----------------------------------------------------------------------------------------------------|----------------------------------------------------------------------------------------------------|
|                                                                                                    |                                                                                                    |
| 1 Gumb za ponastavitev                                                                                                    |                                                                                                    |
| Če želite ponastaviti na tovarniške nastavitve, pritisnite in držite gumb za ponastavitev več kot 10 sekund, ko je naprava<br>vklopljena. Druga možnost je, da napravo ponastavite na daljavo prek gumba za ponastavitev, ki se nahaja na dnu gigabitnega<br>PoE adapterja. |                                                                                                    |
| 2 Vrata PoE IN                                                                                                    |                                                                                                    |
| Ta vrata Gigabit Ethernet se uporabljajo za priključitev napajanja in morajo biti povezana z LAN in strežnikom DHCP.                                                                                                    |                                                                                                    |
| 3 60 GHz LED                                                                                                    |                                                                                                    |
| Sveti modro, ko je povezava 60 GHz pripravljena.                                                                                                    |                                                                                                    |
| 4 5 GHz LED                                                                                                    |                                                                                                    |
| Sveti modro, ko je povezava 5 GHz pripravljena.                                                                                                    |                                                                                                    |
| 5 LAN LED                                                                                                    |                                                                                                    |
| LED lučka sveti modro, ko je vzpostavljena aktivna ethernetna povezava z ethernetnimi vrati, in utripa, ko je aktivnost.                                                                                                    |                                                                                                    |
| 6 LED za napajanje/stanje                                                                                                    |                                                                                                    |
| Utripajoča bela                                                                                                    | Zagon v teku.                                                                                                    |
| Bela                                                                                                    | Pripravljen za uporabo, ni povezan s ponudnikom internetnih storitev Ubiquiti<br>(UISP ™ ). Glejte <u>»Upravljanje UISP«</u> . |
| Modra                                                                                                    | Pripravljen za uporabo, povezan z UISP.                                                                                        |
| Stalno modra z občasnim utripanjem                                                                                                    | Pripravljen za uporabo, ni mogoče vzpostaviti povezave z UISP, preverite<br>povezavo s strežnikom UISP.                        |
| Hitro utripa modro                                                                                                    | Uporablja se za lociranje naprave v UISP.                                                                                      |
| Izmenično<br>modra/bela                                                                                                    | V teku je nadgradnja vdelane programske opreme.                                                                                |

#### Namestitev strojne opreme

Pojdite na ustrezna navodila za montažo: Montaža na drog ali <u>"Montaža na steno"</u>.

# Montaža na steber

#### Montaža na steno

Napravo je treba namestiti neposredno na leseni čep ali drugo strukturno stabilno površino, da preprečite poškodbe pritrdilne luknje, ko nastavljate cilj.

#### Izbirni dodatek

Za večjo stabilnost lahko uporabite komplet za stensko montažo NanoBeam®, model NBE-WMK (naprodaj posebej).

Opomba: priložen sredinski vijak. Dva dodatna vijaka (nista priložena) zagotavljata dodatno stabilnost.

#### navodila za namestitev

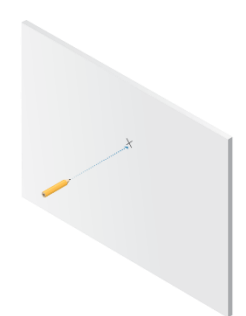

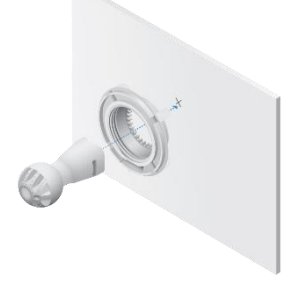

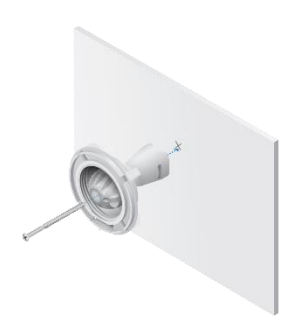

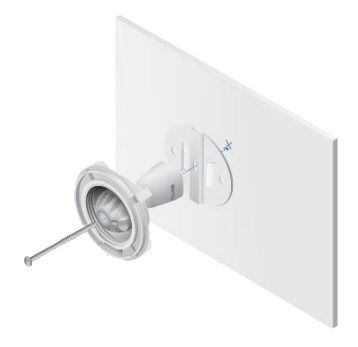

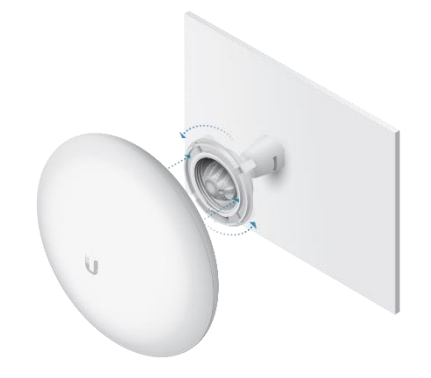

# Pritrdilni element (ni vključen) NanoBeam

ali

Komplet za stensko montažo

# Ciljanje

Vizualno usmerite radia GigaBeam drug proti drugemu.

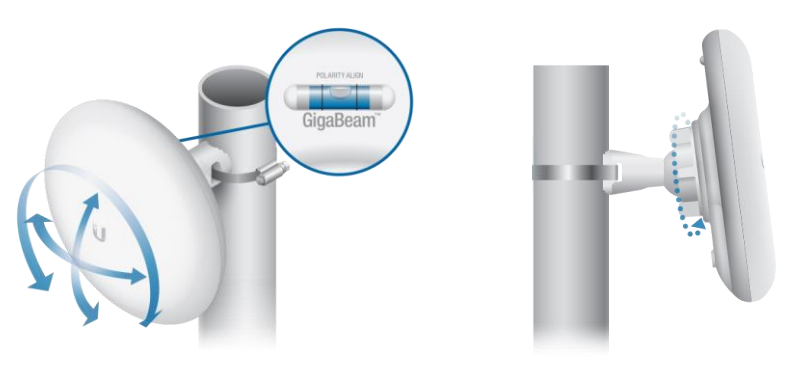

# Priključitev napajanja

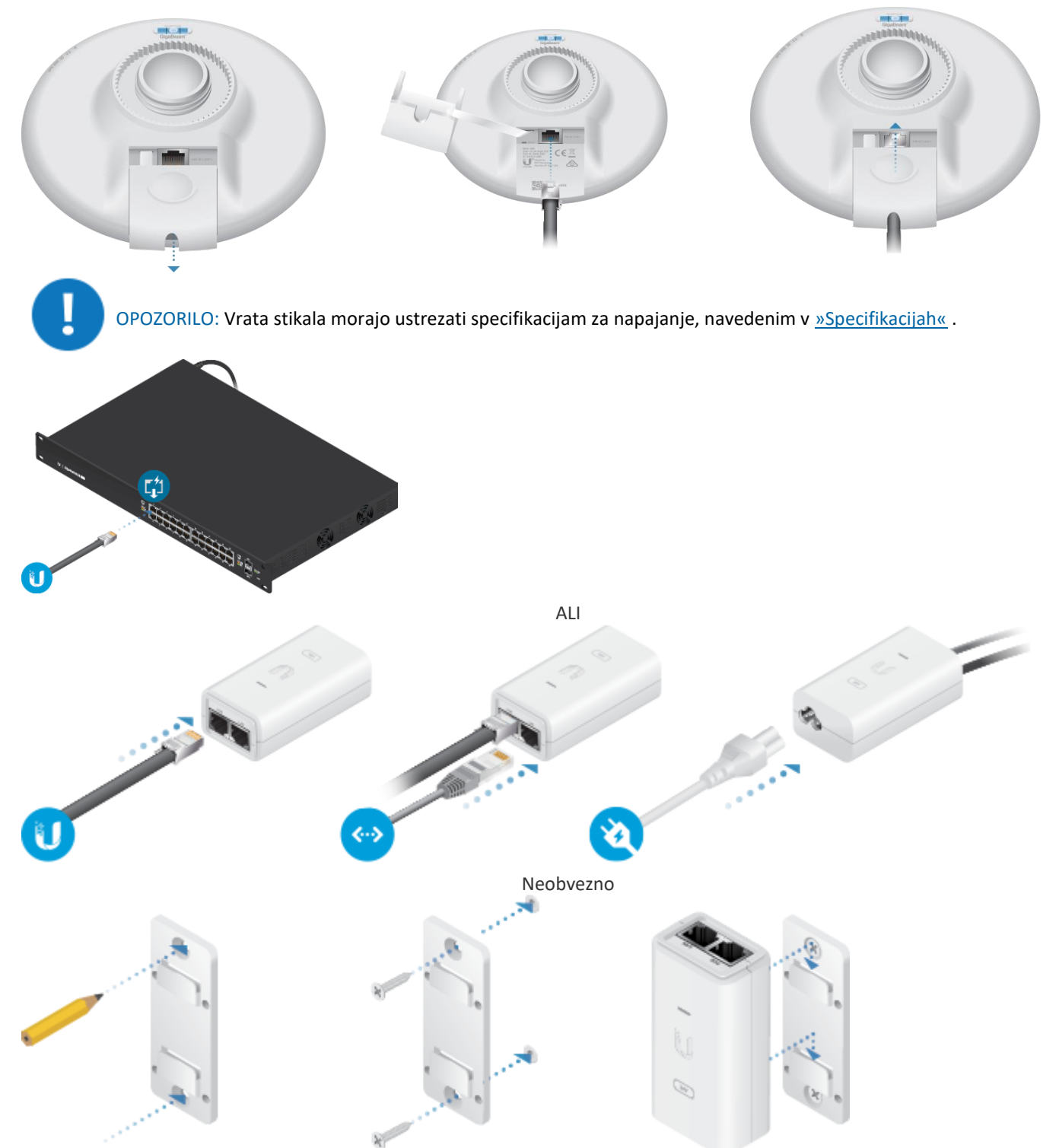

# Konfiguracija

Naprava je privzeto nastavljena na DHCP, zato bo poskušala samodejno pridobiti naslov IP. Če to ne uspe, bo uporabil privzeti nadomestni naslov IP, 192.168.1.20. Nadaljujte z ustreznim razdelkom, DHCP ali <u>»Nadomestni naslov IP«</u> :

# DHCP

Uporabite eno od naslednjih metod:

- Nastavite strežnik DHCP, da zagotovi določen naslov IP napravi na podlagi njenega naslova MAC (na nalepki).
- Pustite, da naprava pridobi naslov IP in nato preverite strežnik DHCP, da vidite, kateri naslov IP je bil dodeljen.
- Povežite računalnik z omrežjem in konfigurirajte ethernetni adapter na vašem računalniku s statičnim naslovom IP v podomrežju 192.168.1.x.
- Zaženite spletni brskalnik. V naslovno polje vnesite: https://192.168.1.20 Nato pritisnite enter (PC) ali return (Mac).

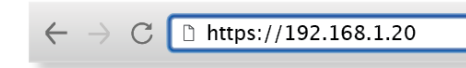

- 3. Izberite državo in jezik . Za uporabo izdelka se morate strinjati s pogoji uporabe . Kliknite Nadaljuj .
- 4. Vnesite uporabniško ime in geslo , potrdite geslo in kliknite Shrani .
- 5. Kliknite 💿 ikono.
- 6. Konfigurirajte naslednje nastavitve:
- a. Za eno napravo omogočite način dostopne točke . Za drugo napravo (postajo) naj bo dostopna točka onemogočena.
- b. Vnesite ime v polje SSID . To mora biti enako na AP in postaji.
- c. V polje WPA2 Preshared Key vnesite kombinacijo alfanumeričnih znakov (0–9, AZ ali az).

Opomba: ključ je alfanumerično geslo, dolgo med 8 in 63 znaki.

- 7. Kliknite Shrani spremembe .
- 8. Konfigurirajte vsako napravo (AP in postajo) z edinstvenim naslovom IP:
- . Kliknite
- a. Preglejte omrežne nastavitve, da zagotovite, da ima vsaka naprava edinstven naslov IP. Vsak lahko dobi svoj naslov IP prek DHCP ali uporabi statični naslov IP.
- DHCP Odjemalec DHCP je privzeto omogočen; če je v vašem omrežju strežnik DHCP, bo naprava svoj naslov prejela prek DHCP.

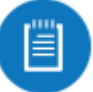

Opomba: Če odjemalec DHCP odpove, bo naprava uporabila nadomestni naslov IP: 192.168.1.20

- Statični Izberite to možnost, da onemogočite odjemalca DHCP in vnesete statični naslov IP.
- b. Kliknite Shrani spremembe .

# Nadomestni naslov IP

- 1. Prepričajte se, da je vaš računalnik (ali drug gostiteljski stroj) povezan z istim LAN kot GigaBeam.
- 2. Konfigurirajte ethernetni vmesnik v vašem gostiteljskem sistemu s statičnim naslovom IP v podomrežju 192.168.1.x.
- 3. Zaženite spletni brskalnik. V naslovno polje vnesite https://192.168.1.20 in pritisnite enter (PC) ali return (Mac).

 $\leftarrow \rightarrow$  C D https://192.168.1.20

- 4. Izberite državo in jezik . Za uporabo izdelka se morate strinjati s pogoji uporabe . Kliknite Nadaljuj .
- 5. Vnesite uporabniško ime in geslo , potrdite geslo in kliknite Shrani .
- 6. Kliknite 🗇ikono.
- 7. Konfigurirajte naslednje nastavitve:
- a. Za eno napravo omogočite način dostopne točke . Za drugo napravo (postajo) naj bo dostopna točka onemogočena.
- b. Vnesite ime v polje SSID . To mora biti enako na AP in postaji.
- c. V polje WPA2 Preshared Key vnesite kombinacijo alfanumeričnih znakov (0–9, AZ ali az).

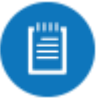

Opomba: ključ je alfanumerično geslo, dolgo med 8 in 63 znaki.

- 8. Kliknite Shrani spremembe .
- 9. Konfigurirajte vsako napravo (AP in postajo) z edinstvenim naslovom IP:
- . Kliknite
- a. Preglejte omrežne nastavitve, da zagotovite, da ima vsaka naprava edinstven naslov IP. Vsak lahko dobi svoj naslov IP prek DHCP ali uporabi statični naslov IP.
- DHCP Odjemalec DHCP je privzeto omogočen; če je v vašem omrežju strežnik DHCP, bo naprava svoj naslov prejela prek DHCP.

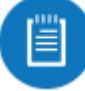

# Opomba: Če odjemalec DHCP odpove, bo naprava uporabila nadomestni naslov IP: 192.168.1.20

- Statični Izberite to možnost, da onemogočite odjemalca DHCP in vnesete statični naslov IP.
- b. Kliknite Shrani spremembe .
  Ponovite navodila v razdelku <u>»Konfiguracija«</u> na drugem GigaBeamu.

# Upravljanje UISP

Svojo napravo lahko upravljate z uporabo UISP, ki vam omogoča konfiguracijo, nadzor, nadgradnjo in varnostno kopiranje naprav z eno samo aplikacijo. Začnite na <u>uisp.ui.com</u>

# Odgovornost monterja za skladnost

Naprave morajo biti nameščene strokovno in poklicni inštalater je odgovoren, da poskrbi, da naprava deluje v skladu z zakonskimi zahtevami lokalne države.

Polje izhodne moči 5 GHz je na voljo profesionalnemu monterju za pomoč pri izpolnjevanju regulativnih zahtev.

Naprednejše konfiguracije in vodiče najdete na spletni strani https://help.ubnt.com

# **GUMB RESET:**

Reset gumb ki ga najdete na zadnji strani ob ethernet priključku dostopne točke.

- 1. Pritisnite in držite reset gumb na dostopni točki za več kot 10 sekund medtem, ko je točka prižgana za ponastavitev na tovarniške nastavitve.
- 2. Omogoča oddaljeno ponastavitev na tovarniške nastavitve preko reset gumba na PoE adapterju.

# Poenostavljena izjava EU o skladnosti

"UBIQUITI NETWORKS" izjavlja, da je ta model, NBE-5AC-GEN2, v skladu z bistvenimi zahtevami in drugimi relevantnimi določili direktive o radijski opremi 2014/53/ES

Celotno besedilo izjave EU o skladnosti je na voljo na spletnem naslovu: <u>www.techtrade.si</u>

Firma in sedež podjetja: Ubiquiti Networks inc, 2580 Orchard Pkwy, San Jose, CA 95131, California